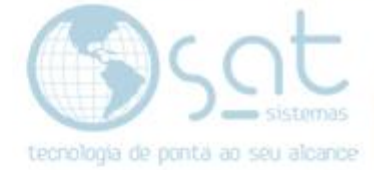

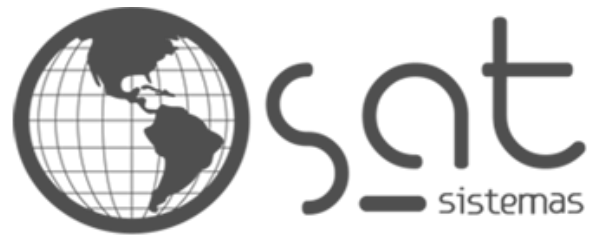

tecnologia de ponta ao seu alcance

# DOCUMENTAÇÃO

## FUNCIONÁRIOS

Como cadastrar os funcionários

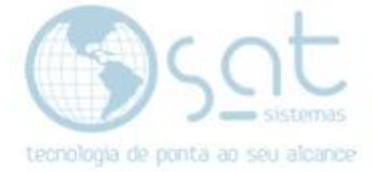

## SUMÁRIO

- 1. Fazendo o cadastro
  - I. Caminho
  - II. Botões
  - III. Aba Principal
  - IV. Aba Adicionais
  - V. Aba Comissão e Cotas
    - i. Sub Aba Cotas
    - ii. Sub Aba Comissão
    - iii. Sub Aba Comissão Estrutura Mercadológica
  - VI. Aba convênios
  - VII. Observações
  - VIII. Horário de Trabalho
    - IX. Relatórios
    - X. Banco de Dados
    - XI. Observações Finais

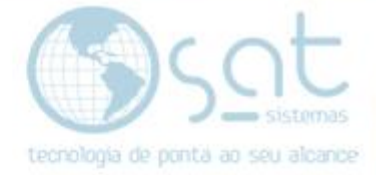

### 1.Fazendo o Cadastro

#### I – CAMINHO

Para **acessar** a tela de **cadastro de funcionários**, você terá de ir no menu **Cadastros** e então clicar em **Funcionários**.

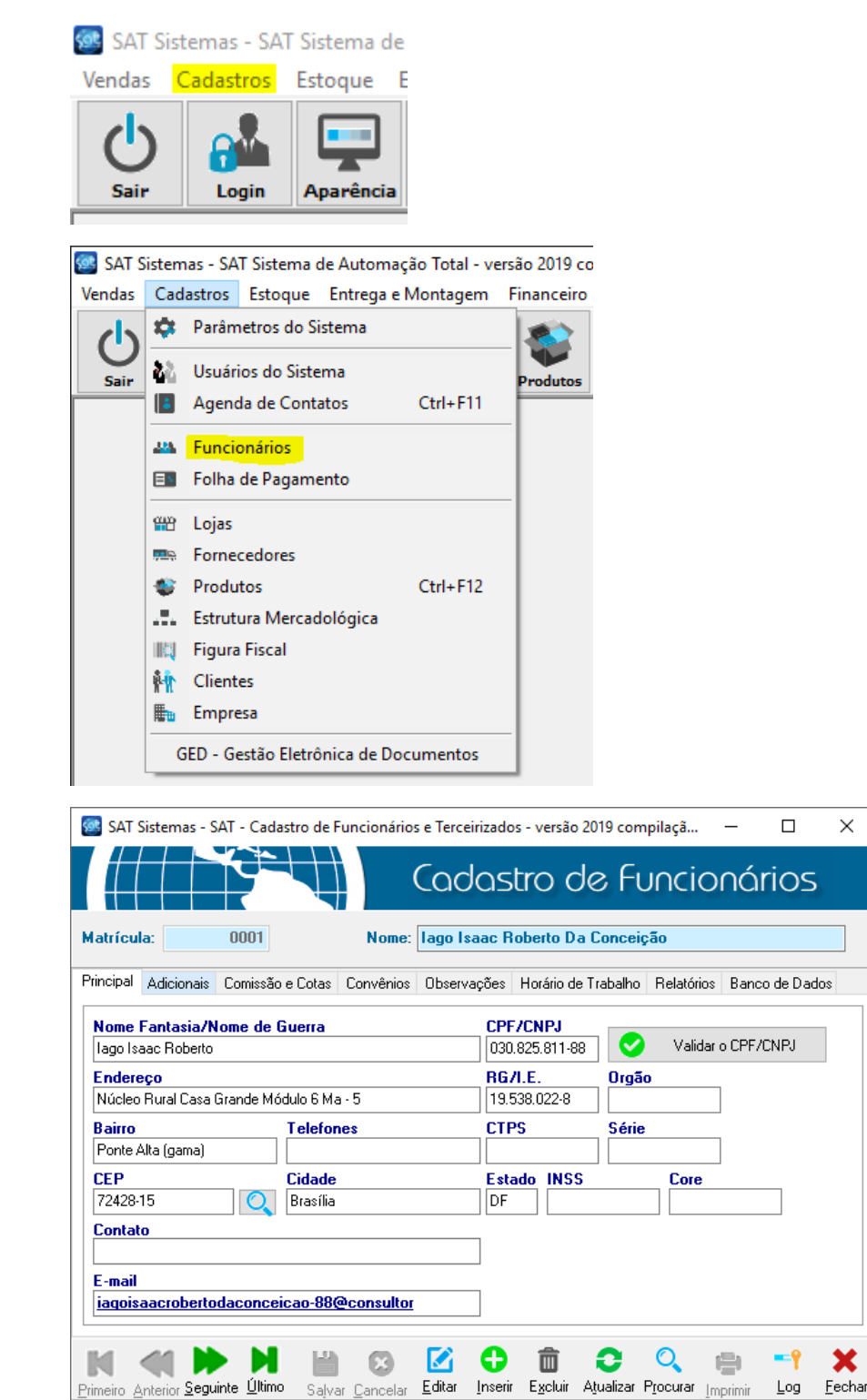

Página 3

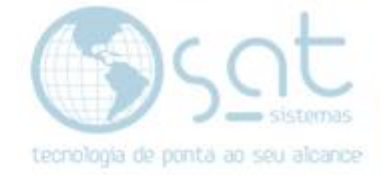

#### II – BOTÕES

Como em todas as telas de cadastros você tem uma serie de botões na parte inferior.

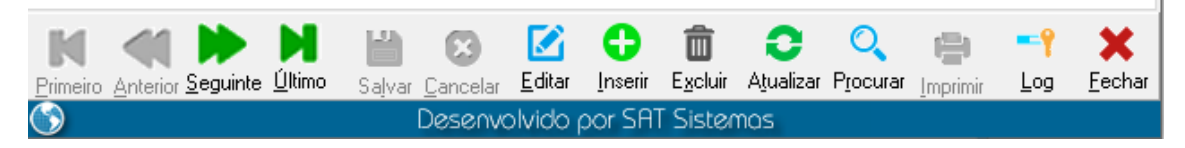

As **setas** servem para **navegar** entre os registros. Podendo ir de um em um ou pular para o primeiro ou último cadastro.

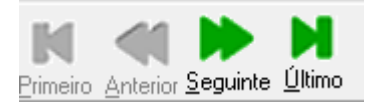

Para criar um **novo cadastro** você deve clicar em **inserir** e depois clicar em **salvar** para deixa-lo registrado. **Excluir apaga** o funcionário e **cancelar** serve para **remover a última alteração não salva**. Para **mexer** em algo já inserido, click em **editar**.

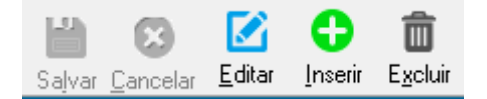

Atualizar recarrega a tela. Já procurar serve para encontrar o funcionário por meio da tela padrão de busca. Imprimir imprime a aba.

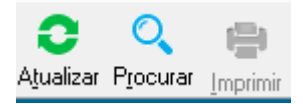

Log abre o log de eventos, que foi descontinuado. Fechar fecha a tela.

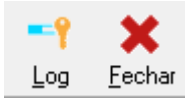

#### III – ABA PRINCIPAL

Na aba principal é onde você vai inserir as principais informações sobre o funcionário.

| Principal                                            | Adicionais                | Comissão e Cotas | Convênios         | Observações | Horário de T                   | rabalho | Relatórios | Banco de Dados |
|------------------------------------------------------|---------------------------|------------------|-------------------|-------------|--------------------------------|---------|------------|----------------|
| Nome<br>lago Is                                      | Fantasia/N<br>aac Roberto | lome de Guerra   |                   | CP<br>030   | F <b>/CNPJ</b><br>).825.811-88 |         | Validar (  | CPF/CNPJ       |
| Endereço<br>Núcleo Rural Casa Grande Módulo 6 Ma - 5 |                           |                  |                   | 19.         | 71.E.<br>538.022-8             | Urgao   |            |                |
| Bairro<br>Ponte /                                    | Alta (gama)               | T elefor         | ies               | CT          | PS                             | Série   |            |                |
| CEP<br>72428-                                        | -15                       | Cidade           |                   | Est<br>DF   | ado INSS                       |         | Core       |                |
| Contato                                              |                           |                  |                   |             |                                |         |            |                |
| E-mail<br><u>iaqois</u>                              | aacroberto                | daconceicao-88(  | <u>econsultor</u> |             |                                |         |            |                |

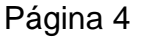

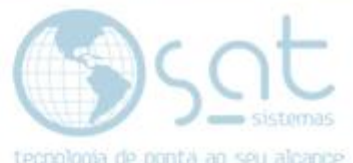

Vale notar que essa tela tem um validador de CPF / CNPJ. Já a lupa puxa informações a partir do CEP.

| CPF/CNPJ<br>030.825.811-88 | <b>O</b> | Validar o CPF/CNPJ | CEP      |  |
|----------------------------|----------|--------------------|----------|--|
|                            | 0.7      |                    | 72428-10 |  |

#### IV – ABA ADICIONAIS

Na aba adicionais é onde você vai inserir informações adicionais que servem para melhor organizar o registro dentro do sistema, além de fornecer algumas informações de folha de pagamento.

| Principal                                       | Adicionais                                                | Comissão e Cotas                   | Convênios                                              | Observações                                   | Horário de Trabalho                                                                           | Relatórios | Banco de Dados |
|-------------------------------------------------|-----------------------------------------------------------|------------------------------------|--------------------------------------------------------|-----------------------------------------------|-----------------------------------------------------------------------------------------------|------------|----------------|
| Funçã<br>Vender<br>Setor<br>O<br>Loja<br>Vale T | o<br>dor<br>1 · · · · Garg<br>1 · · · · Sat<br>Transporte | com<br>Sistemas<br>Diário R\$      | Dt Nas<br>27/10/<br>Dt Adm<br>10/07/<br>Dt Den<br>Sexo | nissão<br>nissão<br>nissão<br>18 19<br>nissão | Registro<br>Funcionário<br>Terceirizado<br>Associado<br>Executa Serviços/I<br>Saiu da Empresa | Entregas   |                |
| Valor j<br>Código                               | por Entrega<br>o da Empre                                 | a se for motorista<br>sa no Dexion | Código                                                 | ) do Funcioná                                 | irio no Dexion                                                                                |            |                |

**Função** é onde você vai colocar **qual o cargo desse funcionário**. É possível escrever uma função, mas vale notar que tem certas telas que puxam apenas a função pertinente e que **coisas como ~ e ç não puxam na busca**.

Portando é melhor **definir um setor para melhor organização** e se utilizar das funções pré registradas.

Por fim **Loja define onde que esse funcionário trabalha**, no caso de ser uma franquia de lojas.

| Função     |              |  |  |  |  |  |
|------------|--------------|--|--|--|--|--|
| Vendedor ~ |              |  |  |  |  |  |
| Setor      |              |  |  |  |  |  |
| 01 •••     | Garçom       |  |  |  |  |  |
| Loja       |              |  |  |  |  |  |
| 001 ···    | Sat Sistemas |  |  |  |  |  |

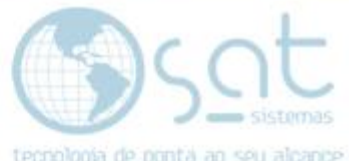

Logo abaixo tem uma área para registro do vale transporte e um campo que indica um extra recebido por entrega.

| Vale Transporte Diário R\$ |           |           |             |  |  |  |  |
|----------------------------|-----------|-----------|-------------|--|--|--|--|
|                            |           |           |             |  |  |  |  |
| Valor                      | por Entre | iga se ro | r motorista |  |  |  |  |

Ainda na parte inferior temos as **áreas de código do Dexion. Dexion é um dos livros fiscais** que você pode gerar por meio da tela Dados para Contabilidade.

**O Dexion vai gerar esses códigos e você deve inserir nesses campos** para que os impostos em cima de funcionários fiquem corretos. Mas somente se utilizar Dexion.

| Código da Empresa no Dexion | Código do Funcionário no Dexion |
|-----------------------------|---------------------------------|
|                             |                                 |

Ao lado temos mais campos de informações básicas.

| Dt Nascimento             | Registro                                  |
|---------------------------|-------------------------------------------|
| 7/10/19 3                 | Funcionário                               |
| Dt Admissão               | Terceirizado                              |
| 10/07/18 3                | Associado                                 |
| Dt Demissão<br>IS<br>Sexo | Executa Serviços/Entregas Saiu da Empresa |

#### V – ABA COMISSÃO E COTAS

#### i – SUB ABA - COTAS

Na aba **Comissões e Cotas** sub aba **Cotas** você **insere os valores das cotas** dos funcionários, separando por categoria. **Basta clicar na caneta** e inserir o valor.

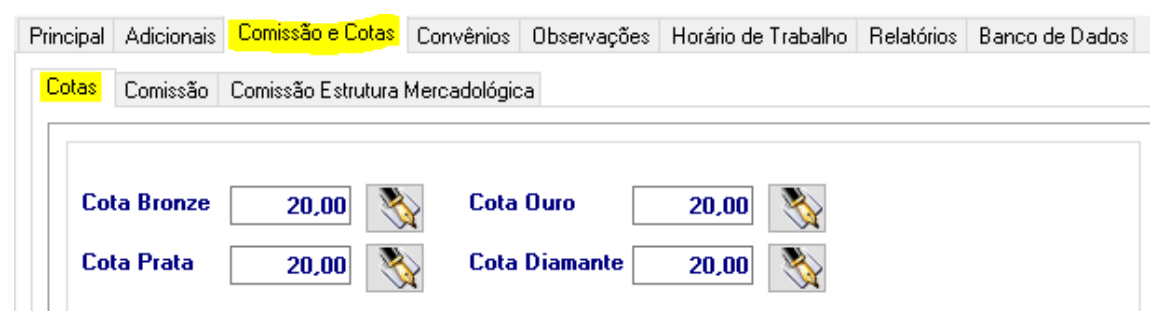

#### ii – SUB ABA - COMISSÃO

Na aba **Comissões e Cotas** sub aba **Comissão** você deve **selecionar uma das opções** de aplicação de comissão marcando o checkbox.

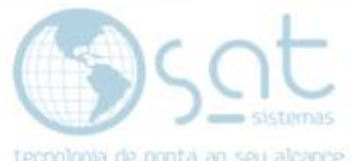

A **comissão fixa** pode ter o valor inserido nessa tela, a **progressiva** mostra o caminho onde deve ser inserida e a última, **por estrutura**, corresponde a comissão aplicada na sub aba Comissão Estrutura Mercadológica.

#### iii – SUB ABA – COMISSÃO ESTRUTURA MERCADOLÓGICA

Na aba **Comissões e Cotas** sub aba **Comissão Estrutura mercadológica** você deve **clicar em inserir ítem** para ecessar uma nova tela.

| Principal          | Adicionais  | Comissão e Cotas   | Convênios    | Observações | Horário de Trab | alho Relatóri | os               | Banco de Dados | \$ |
|--------------------|-------------|--------------------|--------------|-------------|-----------------|---------------|------------------|----------------|----|
| Cotas              | Comissão    | Comissão Estrutura | Mercadológio | a           |                 |               |                  |                |    |
|                    | Código      | Estr               | utura Mercad | ológica     | Comissão        | 1             | ( <mark>)</mark> | Inserir Ítem   |    |
|                    |             |                    |              |             |                 | 4             | ò                | Editar Ítem    |    |
|                    |             |                    |              |             |                 | 1             | Ì                | Excluir Ítem   |    |
|                    |             |                    |              |             |                 |               |                  |                |    |
| 10                 | Inserir Íte | m                  |              |             |                 |               |                  |                |    |
| $\dot{\mathbf{c}}$ | Editar Íte  | m                  |              |             |                 |               |                  |                |    |
| Ô                  | Excluir Íte | em                 |              |             |                 |               |                  |                |    |

Lá você vai **escolher uma estrutura mercadológica** já cadastrada e **aplicar a comissão** diretamente nela.

| 1 - Principal | 2 - Banco de Dados   |
|---------------|----------------------|
| -1 - Insira o | is Dados da Comissão |
| Estrutur      | ra Mercadológica:    |
|               |                      |
| Comissa       | ão %:                |

A aba ao lado, **Banco de Dados**, serve para **criar campos caso de algum erro nessa tela** onde se escolhe estrutura e comissão. **Não tem relação com a tela de funcionários**.

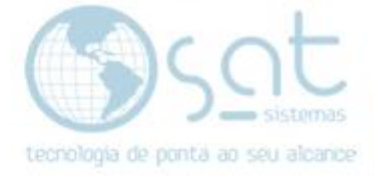

| 1 - Principal                                                        | <mark>2 - Banco de Dados</mark>   |  |  |  |  |  |
|----------------------------------------------------------------------|-----------------------------------|--|--|--|--|--|
| Atualizaç                                                            | ão do Banco de Dados              |  |  |  |  |  |
|                                                                      |                                   |  |  |  |  |  |
|                                                                      | Criar os Campos no Banco de Dados |  |  |  |  |  |
| Utilize esse Botão somente quando<br>solicitado pelo suporte técnico |                                   |  |  |  |  |  |

Não esqueça de apertar **F3** ou clicar no botão **Salvar Alterações** antes de sair dessa tela para registrar a comissão na estrutura.

| X | Esc - <u>F</u> echar | F3 - Salvar Alterações |
|---|----------------------|------------------------|
|   |                      |                        |

#### VI – ABA CONVÊNIOS

Na aba **Comissões e Cotas** sub aba **Convênios** você **insere um convênio** pré cadastrado (Nome do Convênio) e **coloca qual o seu valor**. O campo **Alterar Limite** funciona como um **editar** especifico para **o valor**.

O campo **senha** e para ser colocada uma **senha para aprovação do convênio no PDV**.

| Principal | Adicionais | Comissão e Cotas | Convênios | Observações | Horário de Trabalho | Relatórios   | Banco de Dados                                         |  |
|-----------|------------|------------------|-----------|-------------|---------------------|--------------|--------------------------------------------------------|--|
|           | Convénio   |                  | Limite    |             |                     | Final Senha: | Inserir Convênio<br>Excluir Convênio<br>Alterar Limite |  |

Convênio é uma forma de o funcionário comprar fiado na loja da empresa e então ter o valor descontado em folha.

#### VII – ABA OBSERVAÇÕES

Na aba **Comissões e Cotas** sub aba **Observações** você **pode escrever qualquer coisa** sobre o funcionário que não tenha no restante do cadastro.

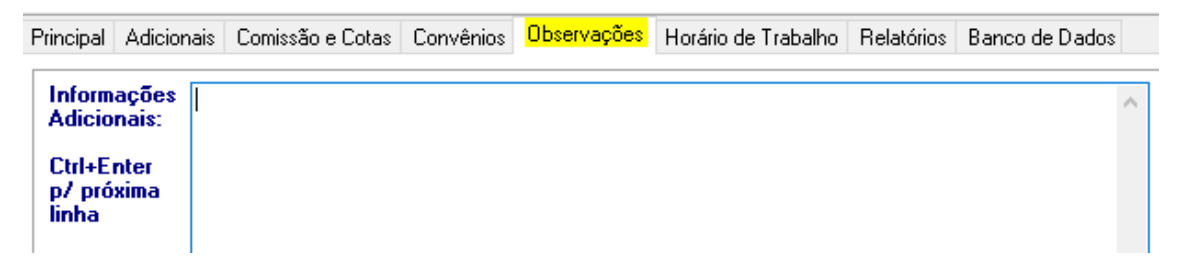

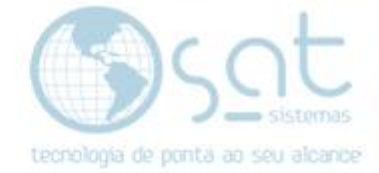

#### VIII – ABA HORÁRIO DE TRABALHO

Na aba **Comissões e Cotas** sub aba **Horário de Trabalho** você **vai colocar os dias e horários** em que o funcionário trabalha.

| F | Principal Adicionai | s Comis | são e l | Cotas | Cor | nvênios | Ob | servações | Horário de Trabalho | Relatórios | Banco de Dados |  |
|---|---------------------|---------|---------|-------|-----|---------|----|-----------|---------------------|------------|----------------|--|
|   | -Horário de Tra     | abalho  |         |       |     |         |    |           |                     |            |                |  |
|   | Seg a Sex:          | :       | às 🗌    | :     | e [ | :       | às | :         |                     |            |                |  |
|   | Sábado:             | :       | às [    | :     | e   | :       | às | :         |                     |            |                |  |

#### IX – ABA RELATÓRIOS

Na aba **Comissões e Cotas** sub aba **Relatórios** tem diversos botões para **impressão de relatórios**, sendo estes com dados de todos os funcionários cadastrados. A exceção é Convênio, o qual pode ser impresso de todos ou apenas do funcionário aberto.

| Principal | Adicionais | Comissão e Cotas      | Convênios    | Observa                 | ções | Horário de Trabalho | Relatórios -   | Banco de Dados |
|-----------|------------|-----------------------|--------------|-------------------------|------|---------------------|----------------|----------------|
|           |            |                       |              |                         |      |                     |                |                |
|           | <b>(</b>   | Relação de Funcio     | onários      |                         |      | RPA - Recibo de     | Pgto a Autôr   | nomo           |
| [         | 💾 Relaç    | ção de Funcionários ( | com Endereç  | D                       |      | Relação de          | Montadores     |                |
| [         | 븜 Rela     | ação de Vale Transpo  | orte Semanal |                         |      | Relação de Motori   | istas Terceiri | zados          |
| [         | 닅 Rel      | lação de Vale Transp  | orte Mensal  |                         |      | Relatório de Veno   | das por Conv   | /ênio          |
|           |            |                       |              | Conv<br>Tr<br>Solutions |      |                     |                |                |

#### X – BANCO DE DADOS

Na aba **Comissões e Cotas** sub aba **Banco de Dados** você pode **criar campos caso de algum erro** na tela de Funcionários.

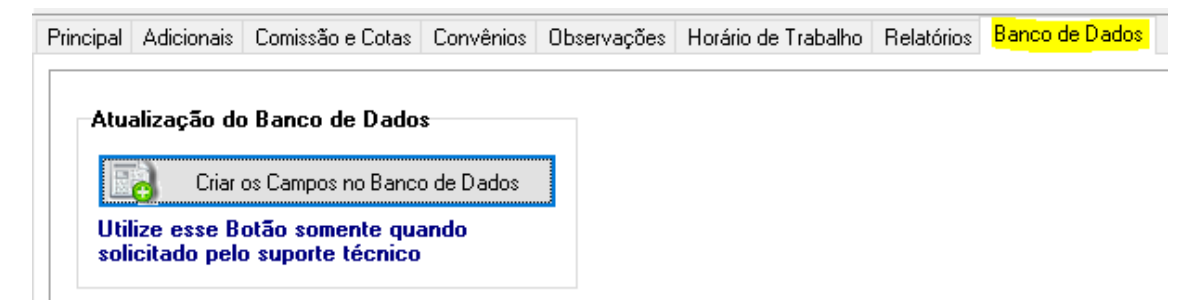

#### XI – OBSERVAÇÔES FINAIS

Campos em azul costumam não ser editáveis, mas você pode mudar o Nome. Não esqueça de **apertar salvar antes de sair**.

Funcionários (15-08-2019)